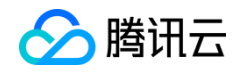

# Windows7 设置 VPN 连接的方法

# 一、准备工作

从云主机【详情页面】->【安全终端】中获取 VPN 相关信息, 如图 1 所示:

| 操作   |
|------|
| 重置密码 |
|      |

#### 图 1 云主机的 VPN 信息

其中:

- VPN 接入地址:指目标云主机所在区域的 VPN 网关地址
- 用户名: VPN 连接使用的用户名

说明:

VPN 连接时需要输入 VPN 密码,用户第一次使用时,需要先点击【重置密码】进行初 始设置。该密码可用于海外区域的所有合作云服务器的 VPN 连接。

## 二、建立 VPN 连接

在 windows7 上,点击【开始】->【控制面板】->【网络和 Internet】->【网络和共 享中心】->【设置新的连接或网络】,打开设置向导后操作步骤如下:

1. 选择【连接到工作区】。如图2所示。

版权所有:腾讯云计算(北京)有限责任公司

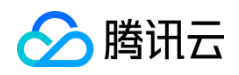

| 🚱 🔮 设置连接或网络                                  |           |
|----------------------------------------------|-----------|
| 选择一个连接选项                                     |           |
| w 连接到 Internet<br>设置无线、宽带或拨号连接,连接到 Internet。 |           |
| <b>设置新网络</b><br>配置新的路由器或访问点。                 |           |
| 连接到工作区<br>设置到您的工作区的拨号或 VPN 连接。               |           |
| <b>设置拨号连接</b><br>使用拨号连接连接到 Internet。         |           |
|                                              |           |
| (                                            | 下一步(N) 取消 |

图 2 选择连接选项

2. 选择【使用我的 Internet 连接 (VPN ) (I ) 】, 如图 3 所示。

|                                                            | X  |
|------------------------------------------------------------|----|
| 🕒 🖫 连接到工作区                                                 |    |
| 您想如何连接?                                                    |    |
| → 使用我的 Internet 连接(VPN)(I)<br>通过 Internet 使用虚拟专用网络(VPN)来连接 |    |
| · - · ·                                                    |    |
| ◆ 直接拨号(D)<br>不通过Internet直接使用电话号码来连接。                       |    |
| ila ila                                                    |    |
| <u>什么是 VPN 连接?</u>                                         |    |
|                                                            | 取消 |

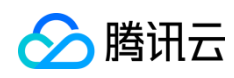

### 图 3 选择连接方式

3. 填写 VPN 信息,将 VPN 接入地址填入 Internet 地址栏,并给 VPN 连接自定义一

个名字,如图4所示:

| 🚱 🌆 连接到工作区              |                             |           |
|-------------------------|-----------------------------|-----------|
| 键入要连接的 Intern           | et 地址                       |           |
| 网络管理员可提供此地址。            |                             |           |
| Internet <u>地址(I</u> ): | pptpvpn.dal01.softlayer.com |           |
| 目标名称(E):                | VPN 连接                      |           |
|                         |                             |           |
| 使用智能卡(S)                |                             |           |
| 🛞 📃 允许其他人使用此连           | 接(A)                        |           |
| 这个选项允许可以访               | 问这台计算机的人使用此连接。              |           |
| 📃 现在不连接 ; 仅进行           | 设置以便稍后连接(D)                 |           |
|                         |                             |           |
|                         |                             |           |
|                         | C                           | 下一步(N) 取消 |

## 图 4 填写 VPN 地址

4. 填写 VPN 连接使用的用户名和密码,如图 5 所示:

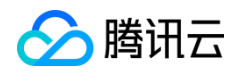

| 🚱 🌆 连接到工作区         |                         |                  |
|--------------------|-------------------------|------------------|
| 键入您的用户名和密          | 码                       | -                |
| 用户名(U):            | XXXXX                   |                  |
| 密码(P):             | •••••                   |                  |
| 1                  | □ 显示字符(S)<br>□ 记住此密码(R) |                  |
| 域(可选)( <u>D</u> ): |                         |                  |
|                    |                         |                  |
|                    |                         |                  |
|                    |                         |                  |
|                    |                         |                  |
|                    |                         | 连接( <u>C)</u> 取消 |

#### 图 5 VPN 的用户名和密码设置

5. 点击【连接】按钮。

6. 连接成功后,在任务栏的通知区域,点击网络图标,会看到 VPN 连接的状态为"已 连接",如图 6 所示:

| 当前连接到:                                |     | 47 |
|---------------------------------------|-----|----|
| 🌗 Internet 访问                         |     |    |
| <b>正在识别 (VPN 连接)</b><br>无 Internet 访问 |     |    |
| 拨号和 VPN                               |     | ^  |
| VPN 连接                                | 已连接 |    |
|                                       |     |    |
|                                       |     |    |
|                                       |     |    |
|                                       |     |    |
|                                       |     |    |
| 打开网络和共享中心                             | 2   |    |

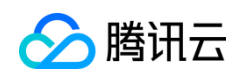

#### 图 6 成功建立 VPN 隧道

7. 取消 IPv6 协议:点击【开始】->【控制面板】->【网络和 Internet】->【网络和 共享中心】->【更改适配器设置】->右键【VPN 连接】,打开【属性】窗口,取消【Internet 协议版本 6 (TCP/IPv6)】,如图 7 所示:

| VPN 连接 属性                                         |
|---------------------------------------------------|
| 常规 选项 安全 网络                                       |
| 此连接使用下列项目 (0):                                    |
| □ → Internet 协议版本 6 (TCP/IPv6)                    |
| ☑ 및 Microsoft 网络的文件和打印机共享                         |
| ☑ 🛃 Microsoft 网络客户端                               |
|                                                   |
|                                                   |
| <b>愛安装 (X)</b> (愛)卸载 (V) 属性 (R)                   |
|                                                   |
| 107/17v6。 鼓新原本的 Internet 协议,可提供跨越多<br>个相互连接网络的通信。 |
|                                                   |
|                                                   |
|                                                   |
|                                                   |
| 确定 取消                                             |

图 7 取消 IPv6 协议

8. 设置网关:在第7步基础上,选中【Internet协议版本4(TCP/IPv4)】,点击【属

性】->【高级】,取消【在远程网络上使用默认网关】,如图8所示,最后点击【确定】 按钮。

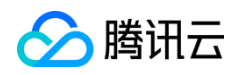

| 高级 TCP/IP 设置                                              | ?  | × |
|-----------------------------------------------------------|----|---|
| IP 设置 DNS WINS                                            |    |   |
| 此复选框只应用于您同时连接到局域网和拨号网络上。如<br>中,不能发送到局域网上的数据将被转发到拨号网络上。    | 果选 |   |
| <ul><li>□ 在远程网络上使用默认网关 (0)</li><li>□ 禁用基于类的路由添加</li></ul> |    |   |
| ☑ 自动跃点 (A)<br>接口跃点数 (II):                                 |    |   |
|                                                           |    |   |
|                                                           |    |   |
|                                                           |    |   |
|                                                           | 取  | 消 |

图 8 设置网关

# 三、连接失败的可能解决办法

1. 连接 VPN 出现 789, 如图 9 所示

| ≨ 连接到 VPN 连接 时出错                                               |
|----------------------------------------------------------------|
| 正在连接到 pptpvpn.wdcO1.softlayer.com 正在使用"WAN<br>Miniport (L2TF)" |
| 错误 789: L2TP 连接尝试失败,因为安全层在初始化与远程<br>计算机的协商时遇到一个处理错误。           |
| 如果您继续收到错误信息,您可以启用日志记录来做分析。                                     |
| ⑥ 启用日志记录 (8)     关于日志记录选项,请看 诊断     资                          |
| 日志记录选项也可以通过选择"网络连接文件夹"的"高级"菜单<br>下的"远程访问首选项"菜单项来访问。            |
| 重拨 (R) = 56 关闭 (C)                                             |

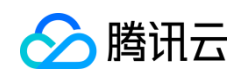

图 9 连接失败 ( 错误码 789 )

解决方法:

【VPN 连接属性】->【安全】,确认 VPN 类型设置为【点对点隧道协议 ( PPTP ) 】,

点击【确定】, 重新连接 VPN, 如下图 10 所示

|         |                                                                           | ζ |
|---------|---------------------------------------------------------------------------|---|
| 常规      | 选项 安全 网络                                                                  |   |
| VPN     | <br>类型(T):                                                                |   |
| 点       | 」点隧道协议(PPTP) 🔺 🗸 👻                                                        |   |
| 数据      | 加密 @):                                                                    |   |
| 需要      | 見加密(如果服务器拒绝将断开连接) 🔹 🔻                                                     |   |
| _身<br>◎ | 份验证<br>使用可扩展的身份验证协议(BAP)(B)                                               |   |
| ۲       | 属性 (R)<br>允许使用这些协议 (P)                                                    |   |
|         | □ 未加密的密码 (PAP) (V) ☑ 质询握手身份验证协议 (CHAP) 00                                 |   |
|         | ✓ Microsoft CHAP 版本 2 (MS-CHAP v2)(C) □ 自动使用我的 Windows 登录名称和密码(及域,如果有)(A) |   |
|         | 确定 取消                                                                     |   |

图 10 设置 VPN 隧道协议

2. 连接 VPN 出现 807, 如图 11 所示。

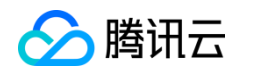

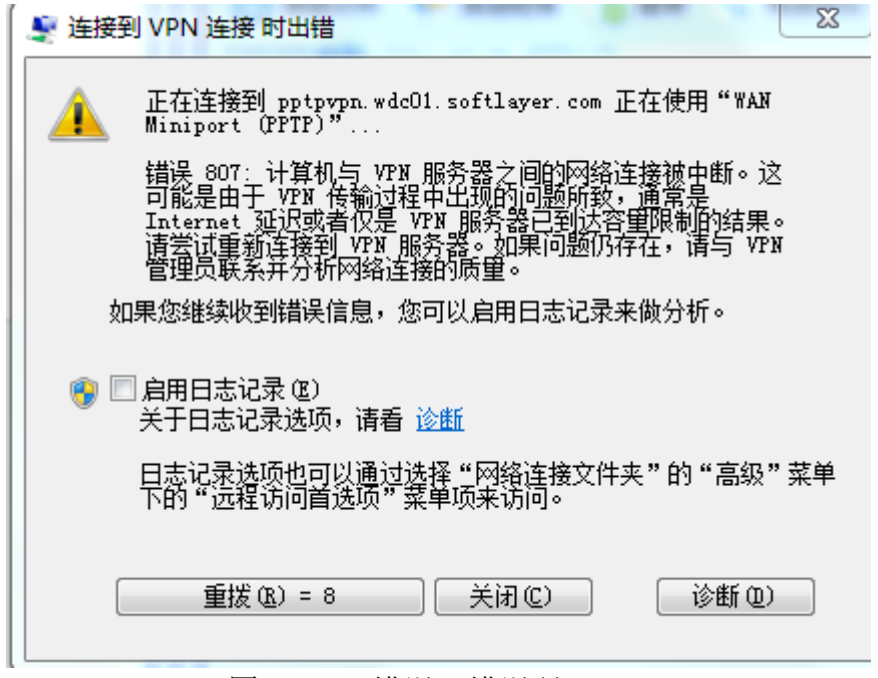

图 11 VPN 错误(错误码 807)

可能是本地的防火墙拦截所致。您可以尝试先关闭防火墙或确保 TCP 的 1723 端口处

于开启状态。

若 TCP 1723 端口未开启,可以参考下面方法开启:

【开始】-【控制面板】-【系统和安全】-【Windows 防火墙】,点击左侧导航栏中的

【高级设置】,在【入站规则】和【出站规则】中开启 TCP 1723 端口。

以【入站规则】为例:

● 步骤1:点击【新建规则】后,选择端口,如图12所示。

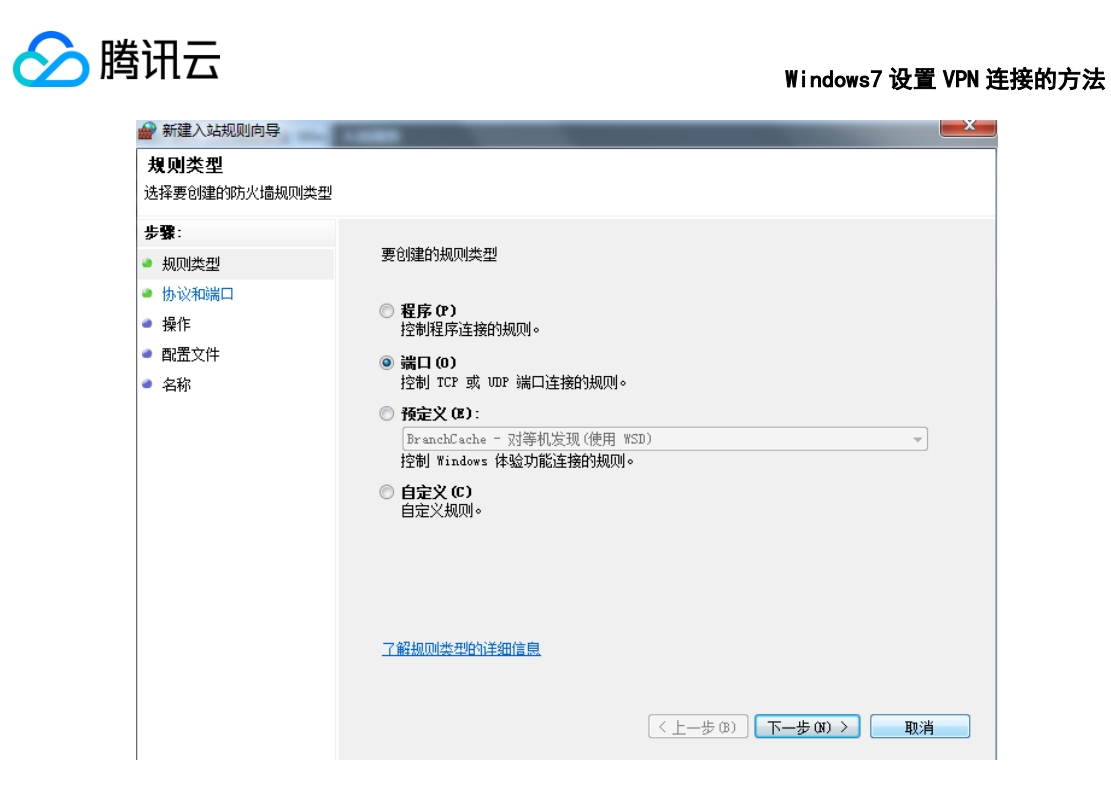

图 12 新建规则-选择端口

● 步骤 2:规则选择"TCP"和"特定本地端口",并填写 1723,如图 13 所示

| 新建入站规则向导       |                                          |
|----------------|------------------------------------------|
| 协议和端口          |                                          |
| 指定此规则应用于的协议和端口 |                                          |
| 步 <b>骤</b> :   |                                          |
| ● 规则类型         | 该规则应用于 TCP 还是 UDP?                       |
| ● 协议和端口        | © <u>T</u> CP                            |
| ● 操作           | © <u>o</u> ns                            |
| ● 配置文件         |                                          |
| ● 名称           | 此规则适用十所有本地端口还是特定本地端口?                    |
|                |                                          |
|                | ● 特定本地端口(5): 1723<br>示例:80、443、5000-5010 |
|                |                                          |
|                |                                          |
|                |                                          |
|                |                                          |
|                |                                          |
|                |                                          |
|                | 了解协议和端口的详细信息                             |
|                |                                          |
|                |                                          |
|                |                                          |

图 13 设置端口和协议

● 步骤 3:选择"允许连接",如图 14 所示

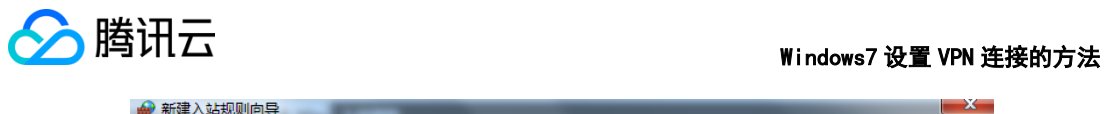

| <b>操作</b><br>指定在连接与规则中指定的条件                                                 | 牛相匹酉阳要执行的操作。                                                                                                    | _ |
|-----------------------------------------------------------------------------|----------------------------------------------------------------------------------------------------|---|
| 指定在连接与规则中指定的条件<br><b>步骤:</b><br>● 规则类型<br>● 协议和端口<br>● 操作<br>● 配置文件<br>● 名称 | 中相匹配时要执行的操作。          違接符合指定条件时应该进行什么操作?         ④ 介许连接(A)         逆包括使用 IPsec 保护以及未使用 IPsec 保护的连接。         〇 ワ介许安全连接(C)         ② 欠分主体理(D)         ※ 2 如何有信用 IPsec 保护的连接。使用 IPsec 属性中的设置以及连接安全规则带点中的规则的连接将受到保护。         自定义(四)         ⑦ 阻止连接(C)         ?           第         ② 習慣性的详细信息 |   |
|                                                                             | (〈上一步 Ҩ) ) 下一步 Ҩ) 〉 取消                                                                                                    |   |

图 14 设置操作

● 步骤 4: "域" "专用" "共用"三个选项同时选中即可,如图 15 所示

| 新建入站规则向导                                                          |                                                                                           | x |
|-------------------------------------------------------------------|-------------------------------------------------------------------------------------------|---|
| <b>配置文件</b><br>指定此规则应用的配置文件                                       |                                                                                           |   |
| 步骤:         规则类型         协议和端口         操作         配置文件         名称 | 何时应用该规则?<br>「城(0)<br>计算机连接到其企业域时应用。 「委用(P)<br>计算机连接到专用网络位置时应用。 《公用(0)<br>计算机连接到公用网络位置时应用。 |   |
|                                                                   | 了解配需文件的详细信息<br>( 人上一步 (B ) 下一步 (D ) > 取消                                                  |   |

图 15 配置文件

● 步骤 5: 可根据需要设置名称和描述, 如图 16 所示。点击完成。

| 於 勝讯云   當 新建入站规则向导                                                             | Windows7 设置 VPN 连接的方法                                                   |
|--------------------------------------------------------------------------------|-------------------------------------------------------------------------|
| <b>名称</b><br>指定此规则的名称和描述。                                                      |                                                                         |
| ・ 规则类型         ・ 扱い学型         ・ 协议和端口         ・ 操作         ● 配置文件         ● 名称 | 名称 00):<br>IX VFN<br>描述 (可迭) 00):<br>騰讯云海外服务器 VFN<br>(上一步 00) 完成 (0) 取消 |

### 图 16 设置名称和描述

参考同样的方法,在【出站规则】中开启TCP 1723 端口。